# **Istituto Comprensivo LEQUILE GUIDA REGISTRO ELETTRONICO AXIOS PER I GENITORI**

## ACCEDETE AL SITO DELLA SCUOLA www.iclequile.edu.it

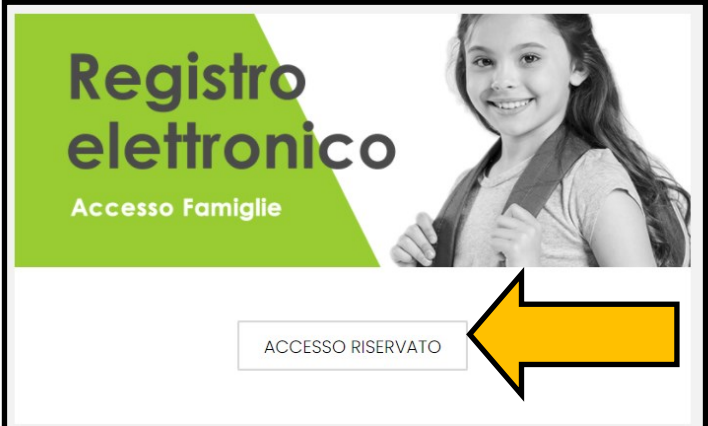

**CERCATE IL BANNER "REGISTRO ELETTRONICO ACCESSO GENITORI**" **E CLICCATE SU** "ACCESSO RISERVATO"

QUESTA È LA SCHERMATA IN CUI Scuola Digitale **INSERIRE LE CREDENZIALI. CODICE UTENTE (4 CIFRE)** 1 80012280758 Password **CLICCATE "ACCEDI"** clicca <u>qui per</u> resettare la Password.

Scuola Digitale 1 80012280758 Password clicca <u>qui per resettare la Password</u>.

**SE IL SISTEMA NON RICONO-SCE LA PASSWORD O L'AVETE DIMENTICATA INSERITE** L'INDIRIZZO DI POSTA **ELETTRONICA DA VOI** FORNITO ALLA SEGRETERIA **AL MOMENTO DELL'ISCRIZIO-NE O SUCCESSIVAMENTE.** 

PASSWORD

**CLICCATE QUI PER RESETTARE** 

| Scuola Digita                 | ALE                |  |
|-------------------------------|--------------------|--|
| Registro Elettronico Famiglie |                    |  |
| Login                         |                    |  |
| 1 80012280758                 |                    |  |
| <b>8</b> 205                  |                    |  |
| Password                      |                    |  |
|                               | ⊖ Accedi con Axios |  |

UNA MAIL VIENE INVIATA AL GENITORE. È NECESSARIO COPIARE E INCOLLARE LA PASSWORD PROVVISORIA NELLA TERZA RIGA, SOTTO IL PROPRIO INDIRIZZO E-MAIL.

SI APRE UNA SCHERMATA IN CUI BISOGNA INSERIRE PER DUE VOLTE LA VEC-CHIA PASSWORD E INFINE UNA CREATA DA VOI, FORMATA DA MINIMO 10 E MASSIMO 20 CARATTERI, CON NUMERI, LETTERE, ALMENO UN CARATTERE SPECIALE (\* \$ @ , ecc), MAIUSCOLE E MINUSCOLE.

| Nuova Password<br>La password DEVE essere almeno di 10 caratteri e<br>almeno un carattere speciale (!@\$#.) | non superiore a 20, deve contenere sia numeri che lettere, sia minuscole che maiuscole ec |
|----------------------------------------------------------------------------------------------------|-------------------------------------------------------------------------------------------|
| Digitare la password scelta                                                                                 |                                                                                           |
| Ridigita Nuova Password                                                                                     |                                                                                           |
| Ridigitare la password scelta                                                                               |                                                                                           |
| Salva Annulla<br>Rigenera pin utente                                                                        |                                                                                           |
|                                                                                                    |                                                                                           |
|                                                                                                    | SE SI CAMBIA LA PASSWORD SI CONSIGLIA                                                     |
|                                                                                                    | DI RIGENERARE ANCHE IL PIN (CODICE PER                                                    |
|                                                                                                    | GIUSTIFICARE). IN SEGUITO "SALVA".                                                        |

IL NUOVO PIN VIENE INVIATO ESATTAMENTE COME LA PASSWORD TEMPORANEA ALLA CASELLA DI POSTA ELETTRONICA GENITORE MA IN UNA MAIL SEPARATA.

#### IN QUESTO SPAZIO COMPARE IL NOME DELL'ALUNNO/A E CLICCANDO SE NE POSSONO SELEZIONARE ALTRI LEGATI ALLO STESSO GENITORE/TUTORE.

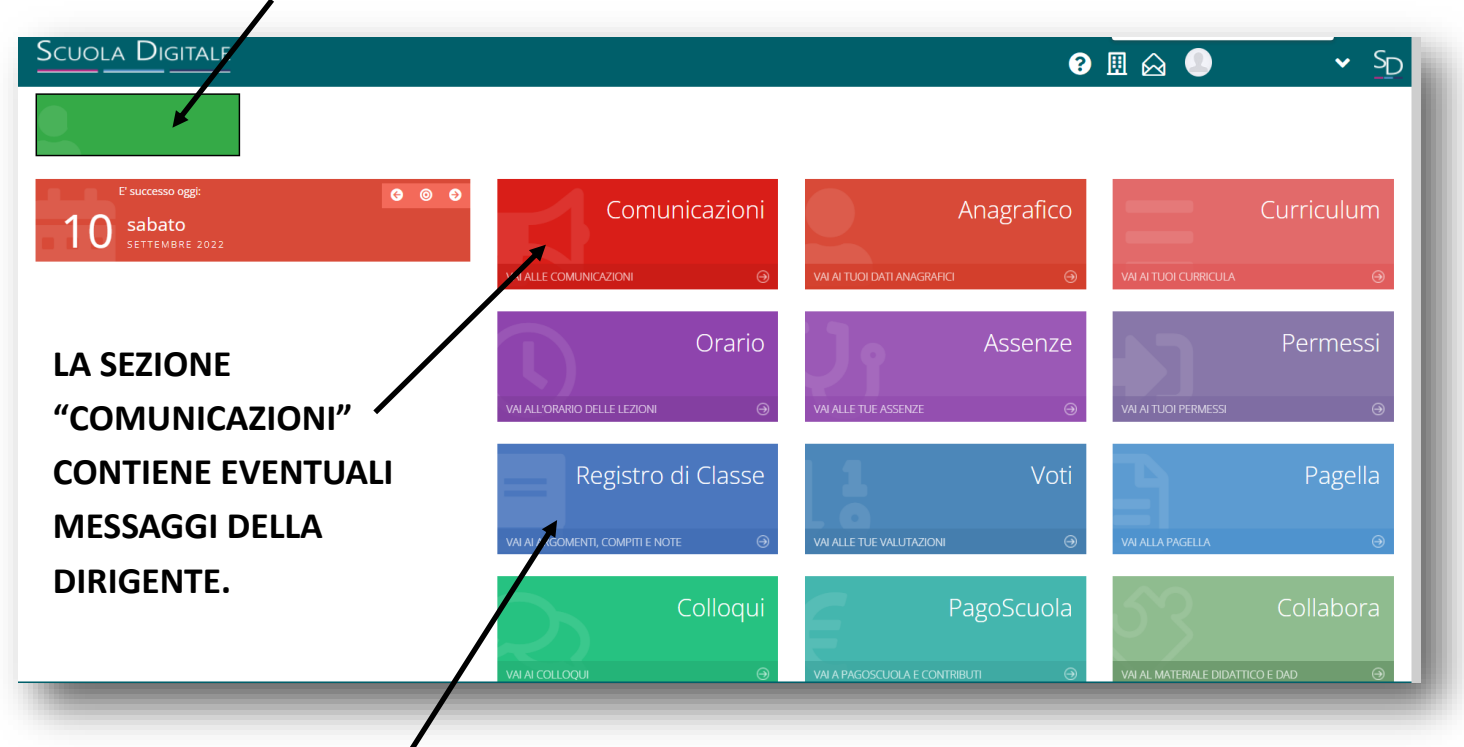

LA SEZIONE "REGISTRO DI CLASSE" CONTIENE LE INFORMAZIONI SU ARGOMENTI, COMPITI E NOTE DISCIPLINARI.

CLICCANDO SULLE SINGOLE VOCI NEL MENU IN ALTO SI PUO' ANDARE NEL DETTA-GLIO MA IN QUESTA SCHERMATA COMPAIONO TUTTE LE INFORMAZIONI. PER CAM-BIARE SEZIONE SI RACCOMANDA DI CLICCARE SU "VAI A..." (CHE FA APRIRE UN ME-NU A TENDINA CON TUTTE LE SEZIONI O "HOME", ALTRIMENTI IL SISTEMA RICHIEDE NUOVAMENTE L'ACCESSO.

|                       |                                                                                                    |                    |           |                |           |                           |                                | 🕈 Vai a              | ப் Hom |
|-----------------------|----------------------------------------------------------------------------------------------------|--------------------|-----------|----------------|-----------|---------------------------|--------------------------------|----------------------|--------|
| <b>Registr</b>        | o di classe                                                                                                    | <b>≡</b> Argomenti | 🕼 Compiti | A Note         |           |                           |                                |                      |        |
| *                     |                                                                                                    |                    | Settima   | ana dal 12 set | tembre 20 | )22                       |                                |                      | »      |
| Data                  | Argomenti<br>delle lezioni                                                                                                    |                    |           | Compiti        | Assenze   | Annotazioni<br>del giorno | Comunicazioni<br>del Dirigente | Note<br>Disciplinari |        |
| 12/09/2022<br>Iunedì  | Italiano: Accoglienza<br>EDUCAZIONE FISICA: Incontro con la classe.<br>SECONDA LINGUA: Ripetizione strutture grammaticali uu aa 7-8<br>STORIA: Accoglienza; presentazione attività annuali; LaAV dell'albo<br>"Il mondo ti aspetta"<br>INGLESE: Conoscenza della classe. Organizzazione materiale<br>scolastico. |                    |           |                | Assente   |                           |                                |                      |        |
| 13/09/2022<br>martedì |                                                                                                    |                    |           |                |           |                           |                                |                      |        |
| 14/09/2022            |                                                                                                    |                    |           |                |           |                           |                                |                      |        |

#### PER VEDERE LE VALUTAZIONI, DA "HOME" O "VAI A" E SELEZIONARE "VOTI"

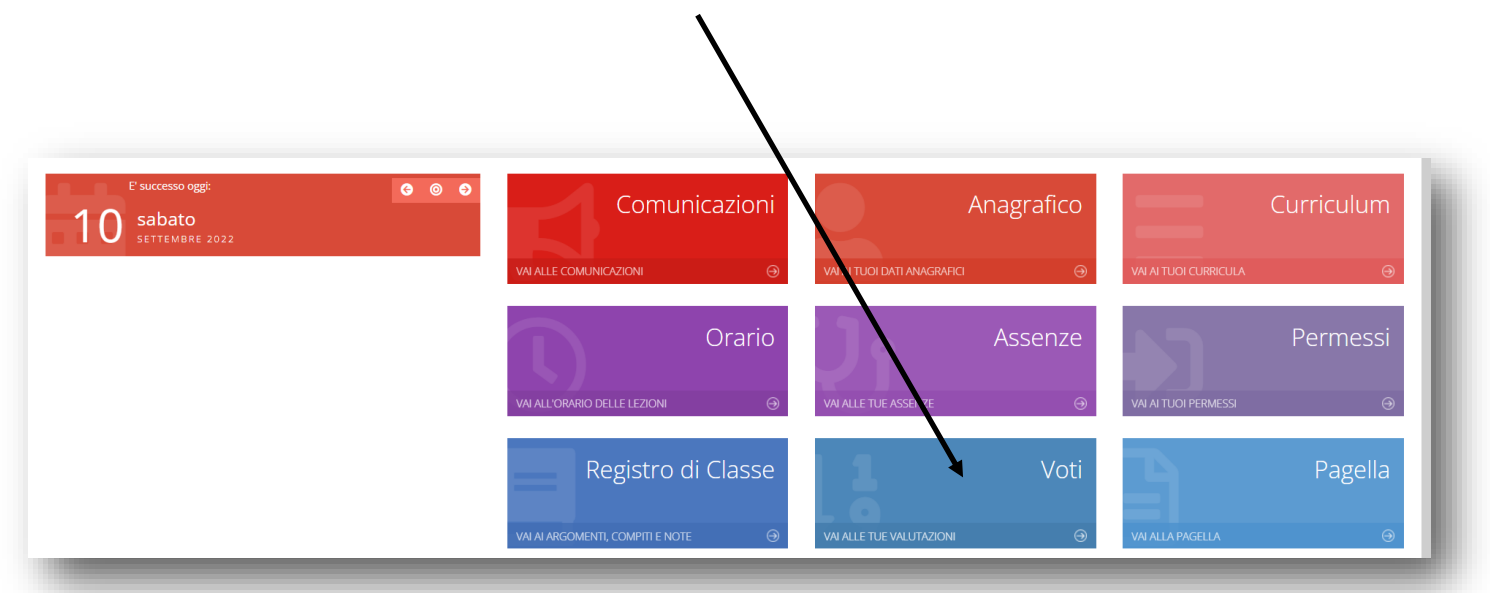

| ሰን Home                                       |  |  |  |  |  |  |  |
|-----------------------------------------------|--|--|--|--|--|--|--|
| Frazione temporale                            |  |  |  |  |  |  |  |
|                                               |  |  |  |  |  |  |  |
|                                               |  |  |  |  |  |  |  |
| Materia                                       |  |  |  |  |  |  |  |
| Tutte le materie 👋                            |  |  |  |  |  |  |  |
| Visualizza 10 v elementi per pagina Ricerca : |  |  |  |  |  |  |  |
|                                               |  |  |  |  |  |  |  |
|                                               |  |  |  |  |  |  |  |

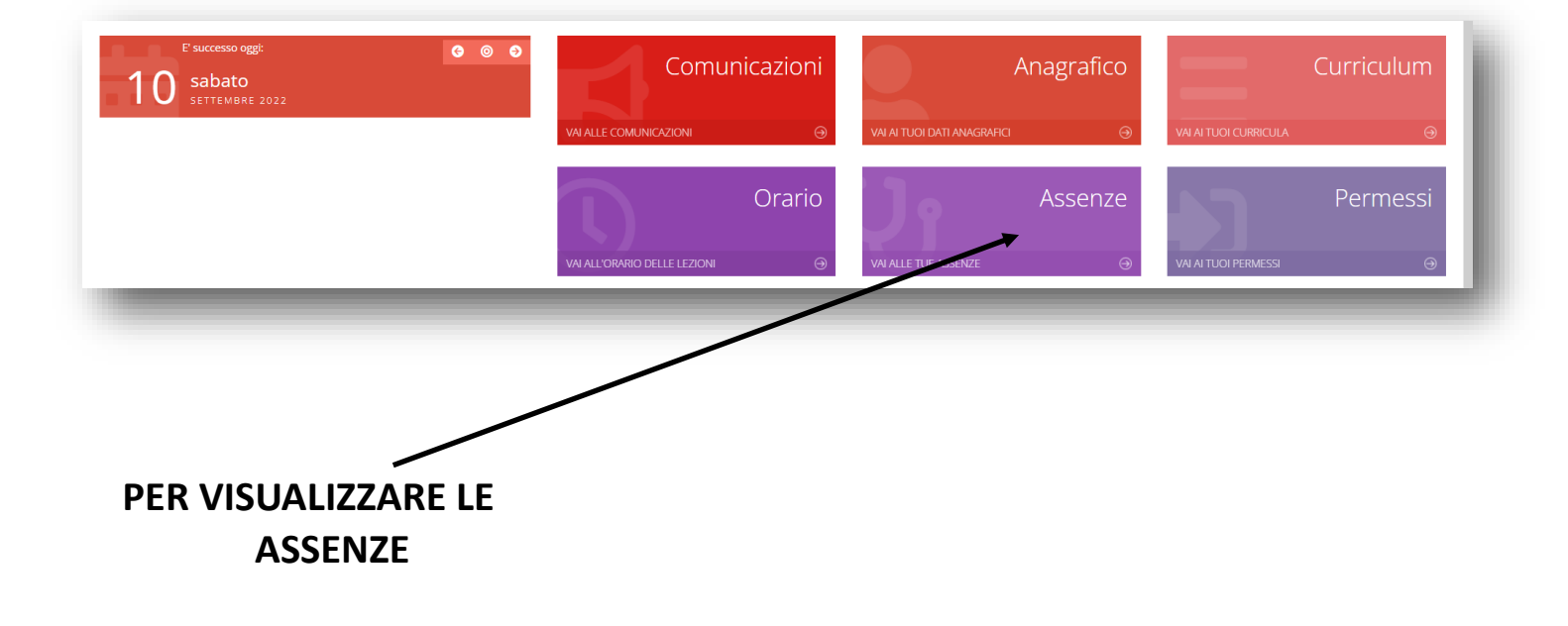

## Istituto Comprensivo LEQUILE GUIDA REGISTRO ELETTRONICO AXIOS GENITORI (APP)

### SCARICARE L'APP AXIOS REGISTRO FAMIGLIA DA PLAY STORE O APP STORE E INSERIRE IL CODICE FISCALE SCUOLA

**NEI CAMPI SUCCESSIVI INSERITE** CODICE **UTENTE E PASSWORD CHE AVETE RICEVUTO ALL'INDIRIZZO E-MAIL COMUNICATO ALLA SEGRETERIA OPPURE COMUNICATO DAL REFERENTE O DA UN DOCENTE DELLA** CLASSE.

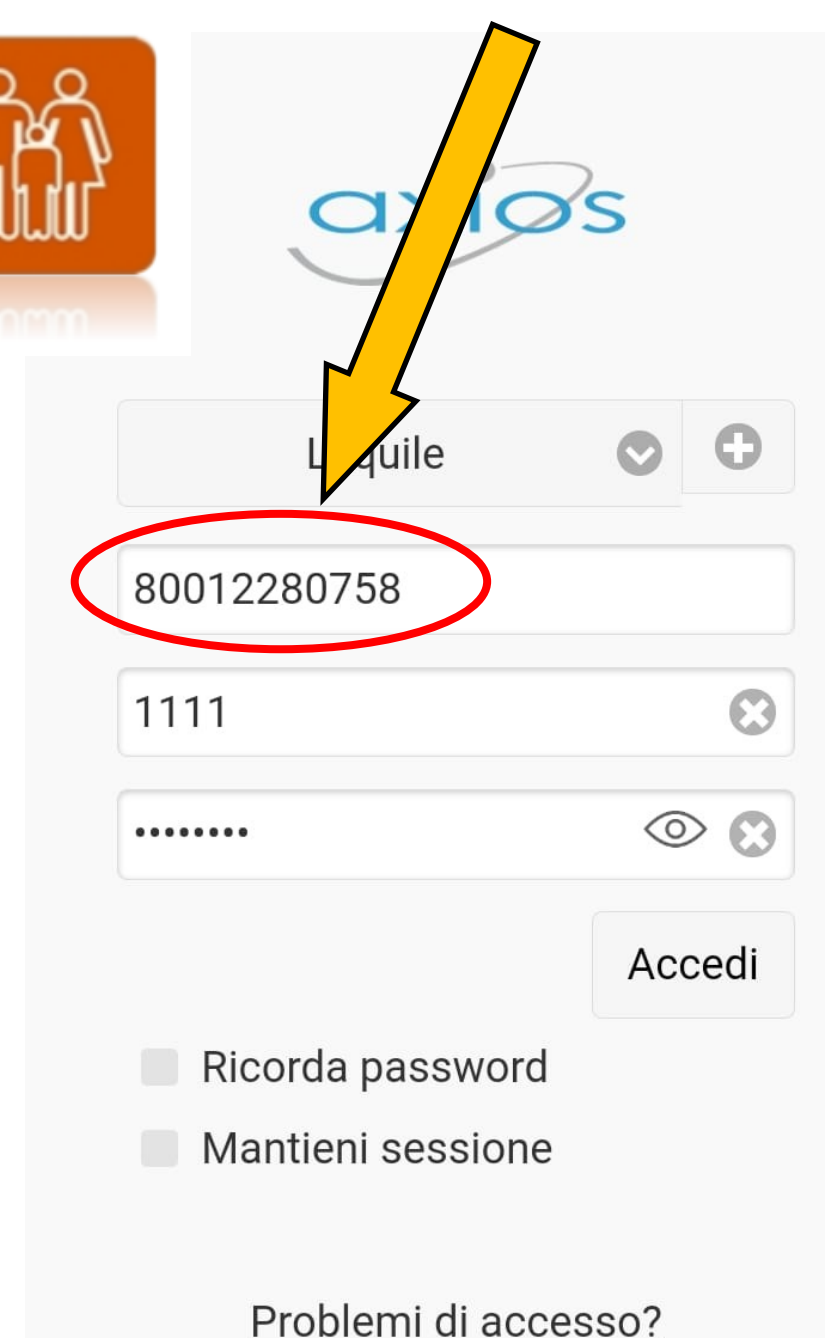

Reset password

Vai alla guida

### INSERITE LE CREDENZIALI(CODICE UTENTE E PASSWORD) E SPUNTATE "RICORDA PASSWORD" E "MANTIENI SESSIONE" SE NON VOLETE RIPETERE L'ACCESSO OGNI VOLTA

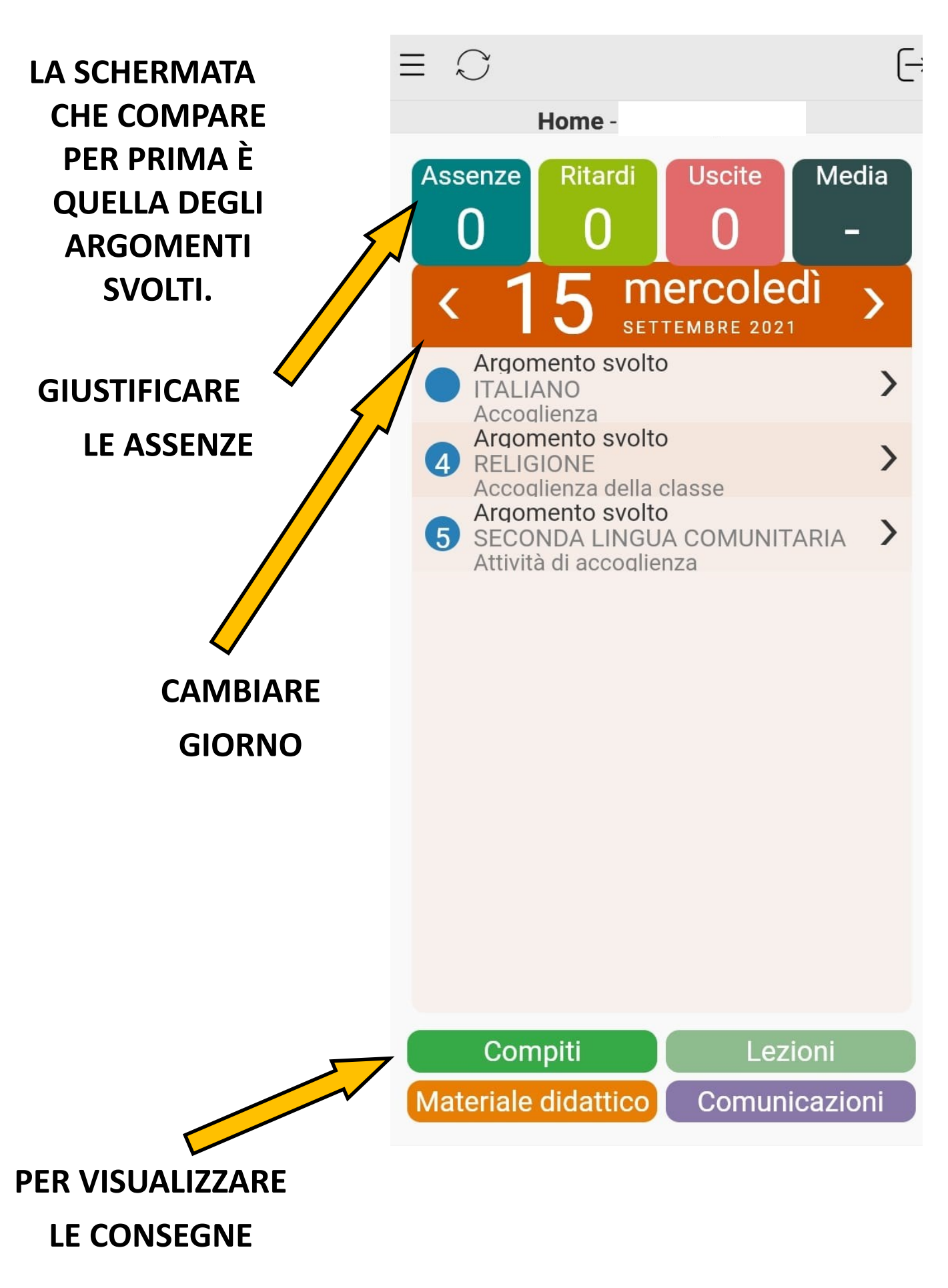

## **TAP SU QUESTA ICONA APRE ALTRE FUNZIONI**

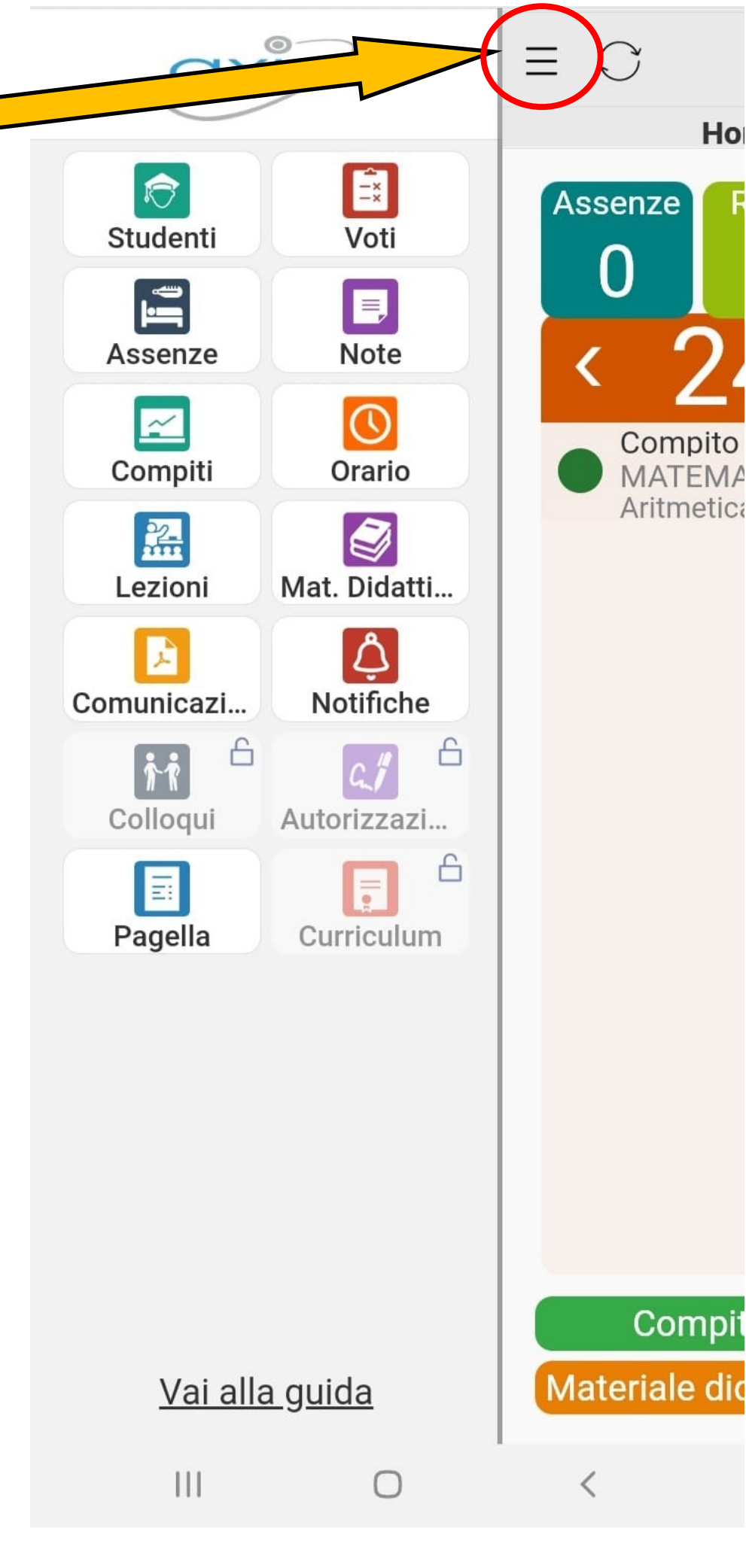

Ho

| Assenze -        | ingen mit           |         |         | 4) SE      |
|------------------|---------------------|---------|---------|------------|
| I QUADI          | RIMESTRE            | $\odot$ |         | ,<br>1,722 |
| Assenze: 1       | Ritardi: 0          | _       |         | LAJ        |
| Uscite: 0        | Rientri: 0          | - 1     |         | GIUST      |
| Non giustificate | 9                   | 1 >     |         | VISU       |
| Giustificate     |                     | >       |         | ם וו       |
|                  | Tutte               | Assen   | ize     |            |
| l l              | 12/09/20<br>Assenza | 22      | >       |            |
|                  | 10001124            |         | _       |            |
| K Elenco A       | Assenze             |         |         | 5) SE      |
| Тіро             |                     |         |         |            |
| Assenza          |                     |         |         | L.         |
| 12/09/202        | 2                   |         |         | "GI        |
| Concorre a       | l calcolo           |         |         |            |
| SI               |                     |         |         |            |
|                  | Giustifica          |         |         | <b>1</b>   |
| т                | ipo                 | _       | - C     |            |
| A                | Assenza             |         |         |            |
| 1                | ata<br>2/09/2022    |         |         |            |
| C                | oncorre al ca       | alcolo  |         | 6          |
| 5                | 51                  |         |         |            |
|                  | Codice PIN          | :       |         | CC         |
|                  |                     |         |         |            |
|                  | Motivo:             |         |         |            |
|                  | Ν                   | essuna  | $\odot$ |            |
|                  | ОК                  | Canc    | ella    |            |
|                  |                     |         |         |            |
|                  |                     |         |         |            |

4) SELEZIONARE L'ASSENZA DA GIUSTIFICARE PER VISUALIZZARE IL DETTAGLIO.

5) SELEZIONARE LA VOCE "GIUSTIFICA"

> 6) INSERIRE IL PIN PER CONFERMARE E TAPPARE "OK".

SE NON SIETE IN POSSESSO DEL PIN SEGUITE LA PROCEDURA INDICATA PER LA VERSIONE BROWSER DEL R.E. O RIVOLGETEVI A supporto@iclequile.edu.it